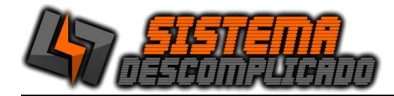

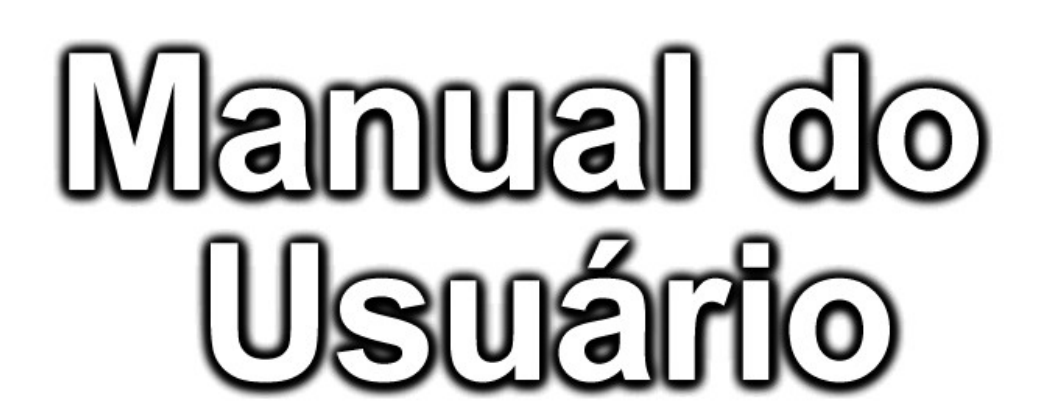

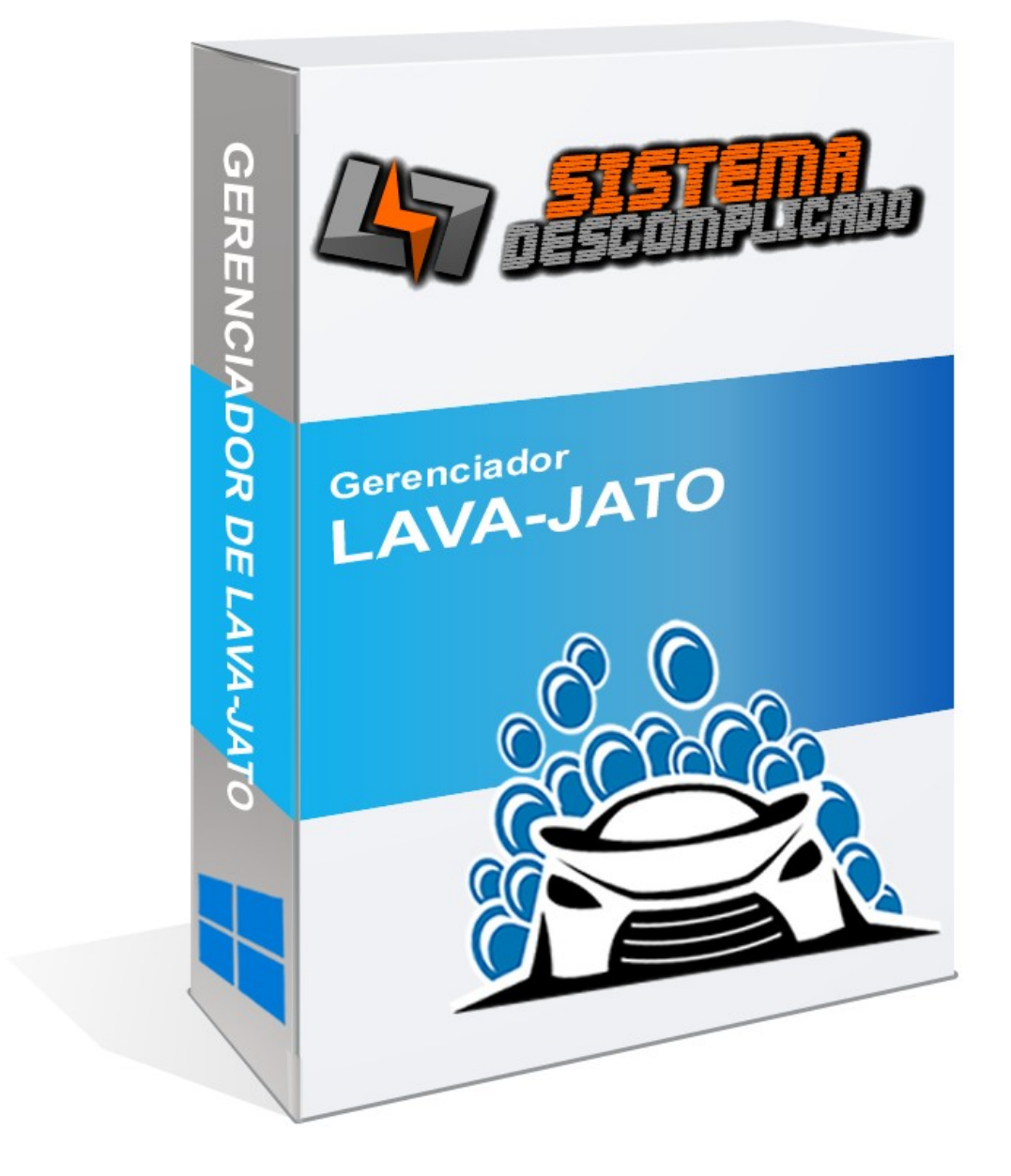

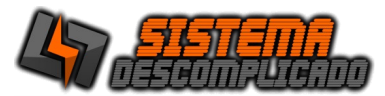

#### INTRODUÇÃO

O Programa pode ser instalado em qualquer equipamento que utilize o sistema operacional Windows em qualquer versão, e seu banco de dados foi desenvolvido em MySQL, sendo necessário sua pré-instalação no equipamento a ser utilizado como servidor.

# O programa Mysql acompanha o pacote de instalação padrão e será instalado junto a execução do instalador.

Após a instalação o ícone de um semáforo com a luz verde acesa ficará no canto inferior direito indicando que este programa se encontra instalado no servidor.

Para operação em rede pode ser utilizado o nome da máquina ou seu IP, em computadores com o Windows XP ou anteriores é necessário a utilização do protocolo IPX/SPX/NetBIOS em todas as estações e no servidor.

#### INSTALAÇÃO

#### COMPUTADOR SERVIDOR

O computador principal chamaremos de SERVIDOR, nele será instalado a base de dados principal. Ao rodar o instalador será instalado o gerenciamento do banco de dados "MySQL 4.0.13". É recomendado que o servidor fique ligado em um <u>no-break</u> para que evite possíveis perdas de dados em caso de queda de energia.

Após instalar o sistema no servidor, se for usar em Rede, verifique se as configurações de rede estão corretas e anote o endereço IP ou o nome do computador que será usado nos outros computadores para acessar a base de dados. Libere o acesso da porta 3306 no firewall, compartilhe a pasta do MYSQL para que as outras máquinas façam o backup do banco de dado, também altere a configuração do backup para buscar os arquivos nesta pasta compartilhada.

O sistema tem como usuário padrão: Usuário: 123 Senha: 123 ou Usuário: 1 Senha: 1

#### MÁQUINAS CLIENTES

As Máquinas Clientes poderão utilizar o programa de forma bem rápida, basta instalar o sistema normalmente e ao abrir altere o campo SERVIDOR que fica acima dos campos USUÁRIO e SENHA, inserindo o nome do Computador ou o IP do servidor.

No servidor libere o acesso da porta 3306 no firewall, compartilhe a pasta do MYSQL e altere na máquina cliente a configuração do backup(COPIA.DPS) para buscar na rede os arquivos desta pasta.

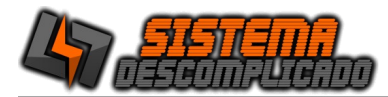

#### USANDO MAIS DE UM SISTEMA NO MESMO COMPUTADOR

Cada sistema tem a base de dados com o mesmo nome. Para instalar sistemas diferentes na mesma máquina basta rodar o instalador que os arquivos de cada sistema são únicos e ficarão separados em pastas diferentes.

Para instalar o mesmo Sistema com base de dados diferentes é necessário fazer a alteração do nome da pasta do Sistema e do Banco de Dados. Siga os passos abaixo:

- 1) Instale o sistema normalmente usando o instalador.
- 2) Após instalar todos os arquivos estarão na pasta C:\SistemaDescomplicado, cada Sistema tem sua pasta, como o Sistema de Estacionamento tem a Pasta com o nome de Estacionamento ficando em C:\SistemaDescomplicado\Estacionamento\, o Sistema de Ponto tem a pasta com o nome de Ponto\_Biometrico ficando em C:\ SistemaDescomplicado\Ponto\_Biometrico\.

Vamos colocando o nome da empresa que vamos controlar pelo sistema, não use acentos ou caracteres especiais.

Entre nesta pasta do Sistema e abra o arquivo Config.ini e procure por estas linhas.

//banco de dados Usuario=root Senha= Porta=3306 Banco=ponto biometrico

Altere o valor da linha do "Banco=ponto\_biometrico" para o nome que deseja por exemplo "Empresa1", vai ficar como o exemplo abaixo:

//banco de dados Usuario=root Senha= Porta=3306 Banco=Empresa1

Salve o arquivo, a alteração vai ser válida na próxima vez que abrir o Sistema.

**3)** Altere a pasta do Sistema para o mesmo nome escolhido, seguindo o exemplo abaixo:

C:\SistemaDescomplicado\Ponto\_Biometrico\

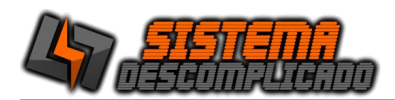

Para C:\SistemaDescomplicado\Empresa1

- 4) Nesta nova pasta crie um atalho do Sistema, não pode alterar o nome do Executável.
- **5)** Altere a pasta do Bando de Dados para o mesmo nome escolhido, seguindo o exemplo abaixo:

C:\Mysql\Ponto\_Biometrico\

Para

C:\Mysql\Empresa1

6) Para finalizar abra o sistema e faça o Registro usando o serial de ativação.

Clique sobre o cadeado amarelo para abrir a tela de registro do sistema. Digite o Serial de Ativação e clique em Registrar.

| 🕱 t                               |                                                     | - 0                  | ×        |
|-----------------------------------|-----------------------------------------------------|----------------------|----------|
| LOGIN                             | 47 SISTE                                            |                      |          |
|                                   | Versão: 202310<br>Demonstrativo<br>Validade: 000000 | 18:02                | 2:10     |
| ST DESCOMPLICAD                   | SERVIDOR: LOCALHOST                                 | <u> </u>             | \$       |
| WhatsApp 11-9960                  | RO DO SISTEMA                                       | SISTEMA<br>SCOMPLICA |          |
| sistemadescomplicado@hotn         | R                                                   |                      | 18:06:26 |
| Contrato de Uso Manual do Sistema | Registrar                                           | Sair(F5)             |          |
|                                   | Whatsopp (11                                        | 99607-5649           |          |

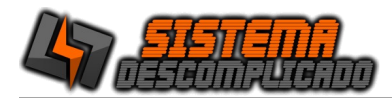

#### **EXECUTANDO O PROGRAMA**

Clique 2 vezes sobre o atalho que foi criado na área de trabalho(Desktop) ou diretamente sobre o executável. Após alguns instantes a tela de apresentação aparecerá solicitando o nome do usuário e senha para que seja feita a validação do mesmo. Na 1<sup>a</sup> execução, o usuário e a senha serão padrões(usuário: admin senha: admin), para maior segurança altere o usuário e a senha em cadastro de usuários. Ver Criando usuários.

## TELA DE LOGIN – ENTRANDO NO SISTEMA

| Para inserir seu LOGOTIPO entre na tela Auxiliares/Parâmetro, clique no botão "I                                                                                                    | Buscar Foto", escolha uma foto no formato JPG.                   |
|----------------------------------------------------------------------------------------------------|------------------------------------------------------------------|
| VERSÃO DEMONSTRATIVA DO SISTEMA - ADQUIRA SUA LICENÇA - SISTEM                                                                                                    | Ajuda do sistema. Clique para ver detalhes das telas do sistema. |
| Fixo (11)4036-3633         SERVIDOR:         LOCALHOST         O S           Viso (11)93607-5639         USUÁRIO:         123           SENHA:         ****         SENHA:           Vista (11)30142-2573         OK         Sair | Repara o banco de dados do sistema, em caso de queda de energia. |
| Contrato de Uso Manual do ma www.sistemadescomplicado.com.br                                                                                                    | Para acessar o sistema utilize o<br>usuário padrão:              |
| Utilize o IP ou nome da computador onde esta instalado o Banco de Dados, caso<br>o sistema fucione em apenas 1 computador pode ser utilizado o nome "LOCALHOST".                                                                  | Usuário: ADMIN<br>Senha: ADMIN                                   |

No campo servidor é possível inserir o nome do servidor ou seu IP, se o sistema for utilizado na mesma máquina de instalação pode ser usado o nome "Localhost".

Digite no campo Nome o nome do usuário e tecle [Enter] para passar ao próximo campo que é a Senha. Digite a senha e em seguida [Enter]. Se o usuário for válido abrirá o menu principal. Senão o usuário não está cadastrado e abrirá uma tela informando que os dados estão errados.

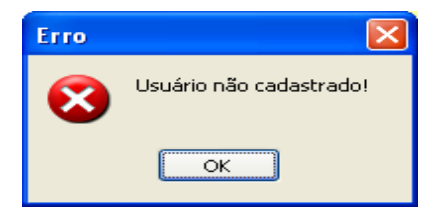

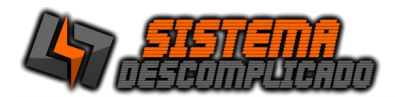

#### **MENU PRINCIPAL**

Aqui será escolhido as rotinas de trabalho que o programa executará. Cada opção será detalhada em tópicos específicos.

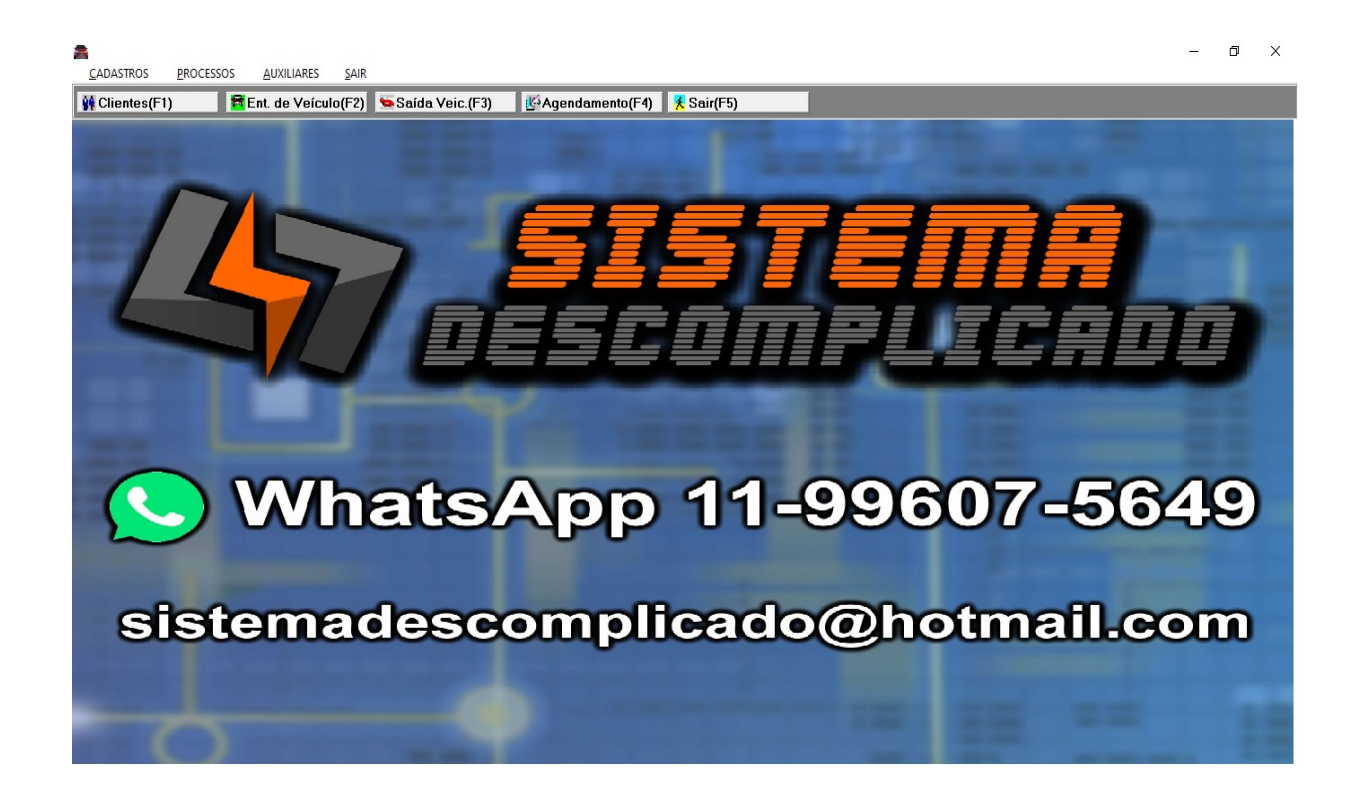

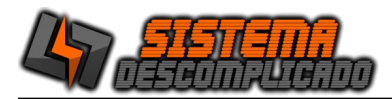

#### **CRIANDO USUÁRIOS**

A primeira vez que for executado o Software ele utilizará o padrão do sistema (usuário:ADMIN senha:ADMIN) porém deve-se criar usuários no Software.

Apenas o usuário administrador terá acesso a todas as telas, para os outros usuários serão definidos as telas que poderão acessar e permissões configuradas de cada tela.

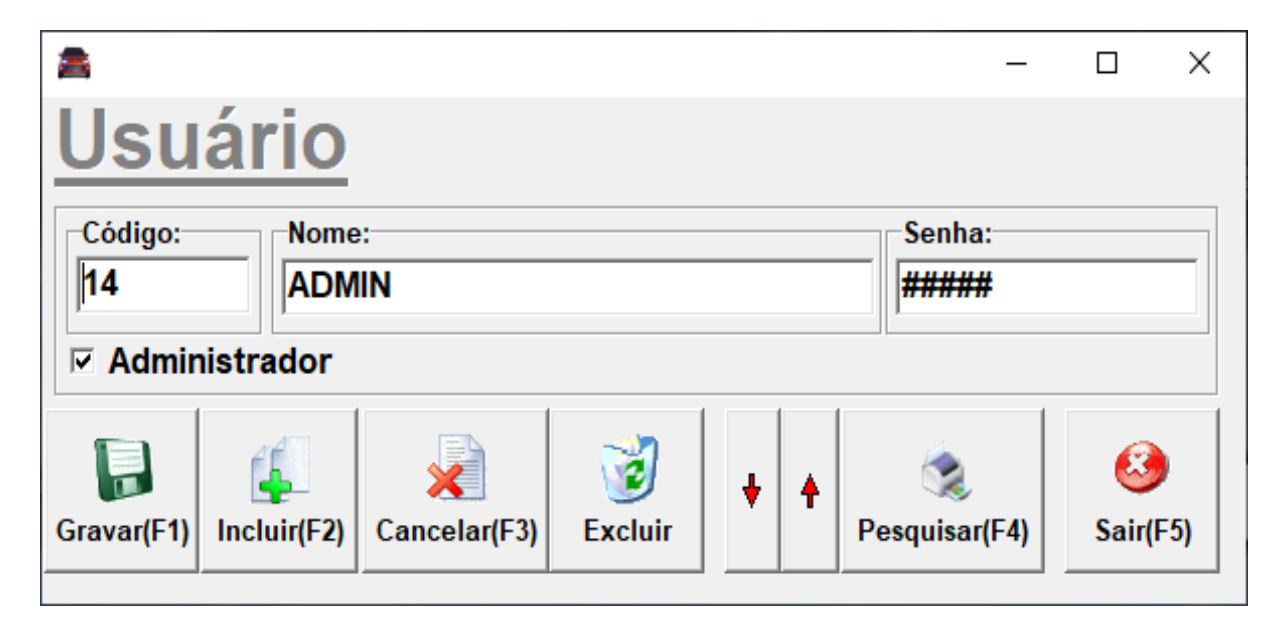

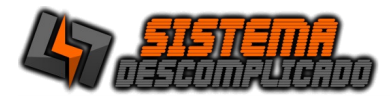

# **BOTÕES PRINCIPAIS**

Os Botões tem os mesmos valores para todos os cadastros.

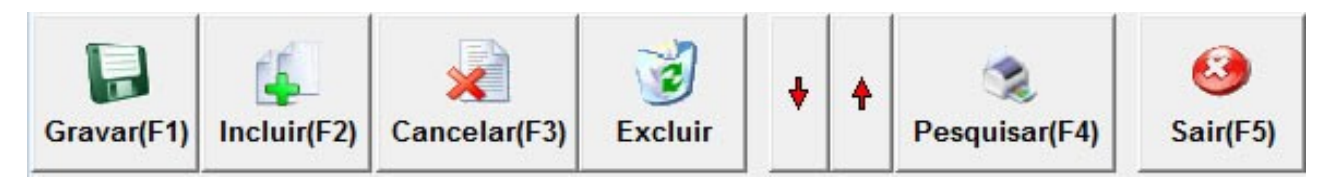

Gravar – Grava as modificações da Ficha atual.

**Incluir** – Uma ficha em branco será apresentada indicando que você poderá digitar os dados. Lembre-se que o código é informado pelo Sistema. Após o preenchimento click no botão GRAVAR para que todos os dados sejam gravados.

**Cancelar** – Cancela as modificações feitas em um cadastro que ainda não foi salva.

**Excluir** – Exclui a ficha de cadastro atual, toda vez que é utilizado o botão excluir o sistema grava as informações dentro do LOG. Ver LOG de eventos

- **Setas** Movimentará os cadastros para cima ou para baixo.
- **Pesquisa** Abre uma tela para efetuar uma pesquisa (Ver Pesquisa)
- Imprimir Imprime a tela de cadastro atual.
- Sair Fecha a tela mas não salva as modificações.

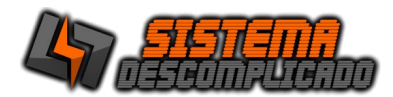

#### **CADASTRO DE CLIENTES :**

| 2                 |                |          |                         |               |        |    | -           |          |
|-------------------|----------------|----------|-------------------------|---------------|--------|----|-------------|----------|
| CLIENTE           | <u>ES</u>      |          |                         | Aniversariant | es 🔻   | ]  | SMS En      | viar SMS |
| Cadastro Contas   | a Receber      |          |                         |               |        |    |             |          |
| Código<br>1 Mensa | alista         |          | Nome<br>CLIENTE TESTE   |               |        |    |             |          |
| CPF:              |                | Endereço | :                       |               |        |    |             |          |
|                   |                |          |                         |               |        |    |             |          |
| Cidade:           |                |          | UF                      | lairro:       |        |    |             |          |
|                   |                |          |                         |               |        |    |             |          |
| CEP               | Telefone1:     |          | Telefone2:              |               | Veícul | o: |             |          |
|                   |                |          |                         |               | AGILE  |    |             | -        |
| Placa:            | Cor do Veículo | :        | Ponto                   | de Referência |        |    |             |          |
| AAA-1111          | VERDE          |          |                         |               |        |    |             |          |
| Email:            | 1              |          |                         |               |        |    | Aniversário |          |
|                   | <u>_</u>       | 3        | Por nome     Por pontos |               | Ļ      | •  | Ś           | 8        |

O cadastro de clientes é recomendado para registrar a entrada e a saída dos clientes, para tornar este cliente mensalista ative a opção que está ao lado do código do cliente, ao ativar o cliente como mensalista o sistema não cobrará as lavagens feitas, ao final do mês poderá conferir no relatório os dias e períodos utilizados. Recomenda-se que antes de começar a utilizar o sistema seja realizado o cadastro prévio de veículos o que agilizará o atendimento e a utilização do sistema, uma vez que as informações aqui gravadas, poderão ser utilizadas diversas vezes, para cadastrar os veículos(ver Cadastro de Veículos).

A cada lavagem o cliente ganha pontos que serão acumulados em seu cadastro, e poderão ser trocados por outras lavagens.

|    |          |             |             |                |                    |                 |        | -            |          |
|----|----------|-------------|-------------|----------------|--------------------|-----------------|--------|--------------|----------|
| С  |          | ENTE        | S           |                |                    | Aniversariantes | •      | SMS Envi     | ar SMS   |
| Са | adastro  | Contas a F  | Receber     |                |                    |                 |        |              |          |
| Va | alor ex: | 55,55 N° de | e meses Dia | Vencto Apa     | rtir de            | Gera            | ar     |              |          |
|    |          |             |             | Mês            | Ano Ano            | Gera            | " □ Ag | grupar por n | nês      |
| 0  | Código   | Vencimento  | Valor       | Multa          | Total              | Data da Baixa   | Pago   | Obs.         |          |
| Þ  | 1        | 05/09/2022  | 100,00      | 50,00          | 150,00             | 21/08/2022      | 150,00 |              |          |
|    | 2        | 05/10/2022  | 100,00      | 0,00           | 100,00             |                 |        |              |          |
|    |          |             |             |                |                    |                 |        |              |          |
| <  |          | 1 1         |             |                |                    |                 |        |              |          |
| <  |          | 4           | ×           | © Po<br>⊘ ⊂ Po | r nome<br>r pontos |                 | ↓ ↓    | <b>§</b>     | <u>@</u> |

sistemadescomplicado@hotmail.com Atendimento somente por WhatsApp 11-99607-5649 www.sistemadescomplicado.com.br

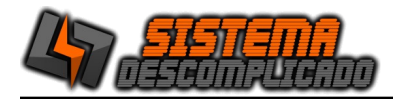

Na aba de Recebimentos, tem a opção de lançar os valores mensais do cliente, em caso de atraso o sistema gera automaticamente a multa, na entrada do veículo se o cliente estiver em atraso é avisado na tela.

# CADASTRO DE VEÍCULOS :

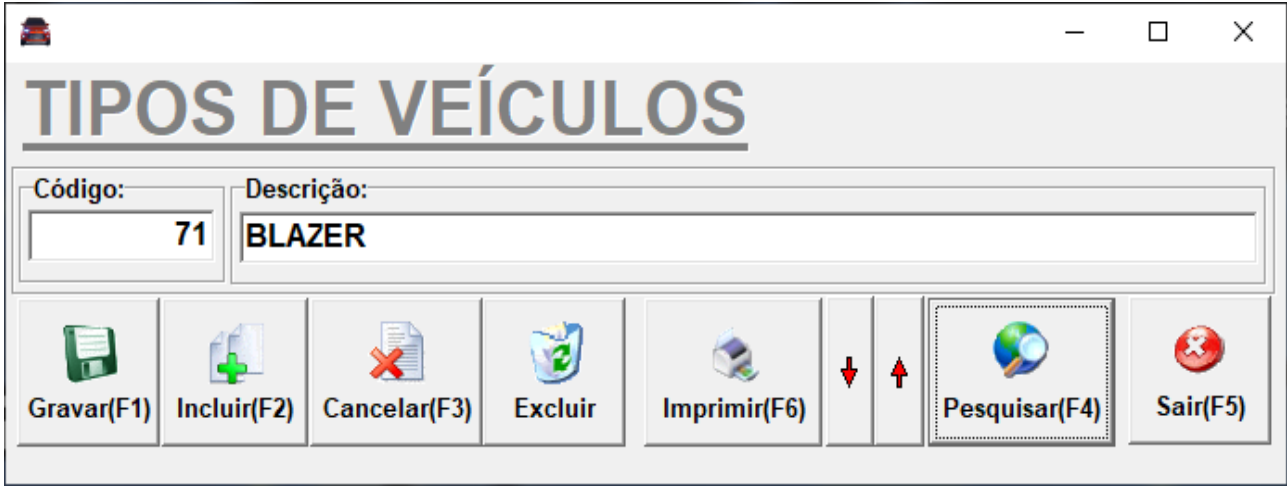

O cadastro de veículos segue o padrão de cadastros anteriormente utilizados. Para incluir novo registro de veículo clique no botão "incluir", após digitar a informação desejada clique no botão "gravar" e assim sucessivamente. Conforme já mencionado recomenda-se que tal cadastro seja feito previamente agilizando o atendimento.

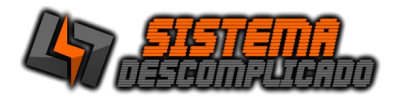

## ENTRADA DE VEÍCULOS :

| 8                                                                                                    | - 🗆 ×                       |
|----------------------------------------------------------------------------------------------------|-----------------------------|
| 1 <u>ENTRADA DE VEÍCULO</u> 1                                                                                                    | 7:51:57                     |
| N° Pedido         Data         Hora         Celular:         Placa           08/06/2017         12:44:14         AAA-1111         Sconvênio(F7)         Convênio(F7) | io Mensalista<br>NÃO Pontos |
| Nome<br>CLIENTE TESTE                                                                                                    |                             |
| Endereço:                                                                                                    | UF T                        |
| CEP Ponto de Referência Email:                                                                                                    |                             |
| Veículo:<br>AGILE   VERDE  VERDE  Cor do Veículo: Telefone2: Endereço de Atendimento:                                                                                |                             |
| Bairro: Cidade: UF CEP Ponto de Referência                                                                                                    |                             |
| Data do Serviço(F8) Horário Área Unidade que fará o serviço Tipo de Serviço 01/01/2017 11:00 Garagem Carro limp 1                                                    | -Valor á Pagar              |
| Placa Data Valor Endereco Ocorrências                                                                                                    |                             |
|                                                                                                    |                             |
|                                                                                                    |                             |
| Gravar(F1) Incluir(F2) Cancelar(F3)                                                                                                    | Sair(F5)                    |

Nesta tela será efetuado o controle de todo veículo que adentrar ao estabelecimento, o código, data e hora serão fornecidos pelo próprio sistema, independentemente da vontade do usuário, o que auxilia e muito o administrador impedindo erros dos funcionários quanto a cobrança dos valores devidos.

Ao digitar a placa o sistema automaticamente já verifica se o carro é ou não de um cliente, por isso a importância do cadastro prévio e sistemático dos clientes mensalistas, e informa na tela quantos pontos de lavagens o cliente já possui.

Clicando no botão "F7" é possível incluir um convênio para o cliente, ver cadastro de convênios.

Ao digitar a placa na parte de baixo da tela é visualizado o histórico de lavagens.

Caso um horário agendado coincida com o de outro veículo será mostrado em tela a mensagem que já existe agendamento neste horário, mas o cadastro de novos veículos no mesmo horário é liberado.

Após a gravação dos dados o sistema imprime automaticamente um comprovante de entrada com os dados do veículo.

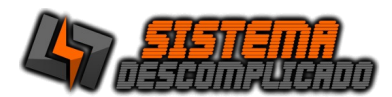

## **CONSULTA ESTACIONAMENTO :**

| 🗢 Consulta Est | acioname | ento       |                |                        |               |               |             | - • •    |
|----------------|----------|------------|----------------|------------------------|---------------|---------------|-------------|----------|
| <u>1</u>       |          |            |                |                        |               |               | 20:46       | :20      |
| Código         | Mens.    | Placa      | Veículo        | Lavagem                | Data Agendada | Hora Agendada | Unidade     | Data S 🔺 |
| ▶ 144          |          |            |                |                        |               | :             |             |          |
| 153            |          | 999        | CORSA          | lavagem completa       |               | :             | carro       |          |
| 146            |          | 2323JHKJ   | CORSA          | lavagem com cristaliza | 05/05/2010    | 11:00         | carro       |          |
| 148            |          | aaa        | CORSA 4 PORTAS | lavagem simples        | 17/05/2010    | 11:00         | carro2      |          |
| 147            |          | AAA99999   | GOL            | lavagem com cristaliza | 18/05/2010    | 11:00         | carro       |          |
| 150            |          |            | CORSA 4 PORTAS | lavagem com cristaliza | 10/06/2010    | 11:00         | carro       | =        |
| 151            |          |            | CORSA          | lavagem completa       | 11/06/2010    | 11:04         | carro2      |          |
| 149            |          | aaa        | CORSA 4 PORTAS | lavagem completa       | 11/08/2010    | 11:00         | carro       |          |
| 155            |          | qwe123     | CORSA 4 PORTAS | lavagem simples        | 01/01/2012    | 01:10         | carro       |          |
| 156            |          | qwe123     | CORSA 4 PORTAS | lavagem completa       | 01/03/2012    | 10:10         | carro2      |          |
| 157            |          | qwe123     | CORSA 4 PORTAS |                        | 10/03/2012    | 11:00         |             |          |
| <              |          |            |                |                        |               |               |             | *<br>•   |
| Placa Data     | 2 Mostr  | rar agenda | Unidade        | Duplo                  |               | o selecionado | para baixar |          |
|                |          | _          |                | Sa Sa                  |               | nprimir(F4)   |             | Jan(FJ)  |

A consulta de estacionamento mostra o movimento do estacionamento, apontando os veículos que ali se encontram, o número da placa, o horário de entrada, se mensalista ou não e ainda, o código que o próprio sistema atribuiu ao registro do veículo, se selecionar a opção "Mostrar Agenda" mostrará os carros que estão agendados para lavagem.

Pode-se consultar um veículo por placa, ou filtrar um dia especifico.

Para maior comodidade do usuário temos a tecla entrada(F2) que possibilita que durante uma consulta o usuário possa dar entrada em um novo veículo sem precisar sair da tela de consulta.

Para informar a saída de um veículo clique duas vezes sobre ele que abrirá a tela de saída de veículo.

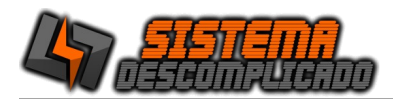

# SAÍDA DE VEÍCULOS :

| 2                                     |                                                                                                    |                          | – 🗆 X             |
|---------------------------------------|----------------------------------------------------------------------------------------------------|--------------------------|-------------------|
| 1                                     |                                                                                                    |                          | 17:53:30          |
| SAIDA DO                              | <b>VEÍCULO</b>                                                                                                    | SMS Auto. SMS            | S 🧠 Convênio(F7)  |
| Código Data<br>2<br>Nome              | 22 Hora<br>17:53:00                                                                                                    | Placa<br>AAA-1111        | Mensalista<br>NÃO |
| CLIENTE TESTE                         |                                                                                                    | AGILE                    | •                 |
| Endereço                              |                                                                                                    | Telefone:                |                   |
| Lavagem                               |                                                                                                    | Valor R\$                | Pontos para Troca |
| TESTE                                 |                                                                                                    | ▼ 11                     |                   |
| Prisma Data / Hora da t<br>21/08/2022 | finalização Valo<br>17:53:27                                                                                                    | r Pago Convênio<br>11,00 | -Valor á Pagar    |
| Placa Data                            | Valor Ender                                                                                                    | eco                      | Ocorrências       |
| I AAA-1111                            | 11,00                                                                                                    |                          |                   |
| <                                     |                                                                                                    |                          | <b>&gt;</b>       |
| Pagar(F1) T. Pontos(F2)               | Image: Second system     Image: Second system     Image: Second system | ber Imprimir(F6)         | ♦<br>Sair(F5)     |

Nesta tela será efetuado o controle de saída de veículos, a data e hora de saída serão fornecidos pelo próprio sistema, independentemente da vontade do usuário, para impedir erros quanto a cobrança dos valores devidos, o sistema calcula automaticamente o valor a ser pago, para isto basta manter atualizado o valor que será cobrado dentro do parâmetro do sistema(ver parâmetro).

Clicando no botão "F7" é possível incluir um convênio para o cliente, ver cadastro de convênios.

Caso o cliente tenha o valor de pontos suficiente para trocar o sistema liberará o botão "T.Pontos", que faz a troca de pontos pela lavagem escolhida.

Após a gravação dos dados o sistema imprime automaticamente um comprovante de saída com os dados do veículo, tempo de permanecia e o valor a ser pago.

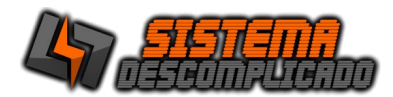

#### FECHAMENTO DE CAIXA :

| 2                                             |                                                              | _                             | □ ×           |
|-----------------------------------------------|--------------------------------------------------------------|-------------------------------|---------------|
| FECHA                                         | MENTO DE                                                     |                               |               |
| 21/08/2022                                    | • a 21/08/2022 •                                             |                               |               |
| PLACA GI                                      | RUPO MENSALISTA                                              | Unidade que fez o se<br>TODOS | erviço<br>•   |
| Lavagem                                       |                                                              | Convênio                      |               |
| TESTE                                         | Todas                                                        |                               | Todos         |
| -                                             | ~                                                            | <u></u>                       |               |
| Pg. Mensalistas                               | no período<br>150,00                                         | Lava                          | ngem<br>11,00 |
| Pg. Mensalistas<br>0 UTILIZAÇÕ<br>0 UTILIZAÇÕ | no período<br>150,00<br>DES POR MENSALISTAS<br>DES DE PONTOS | Lava                          | ngem<br>11,00 |

Mostra o valor recebido pelo período determinado pelo usuário, contendo ainda o número de mensalistas que utilizaram o estacionamento.

O botão imprimir(F2) imprimirá o relatório com todos os veículos que estiveram no estacionamento no período determinado utilizando a data de saída.

Caso deseje verificar a utilização de um determinado veículo preencha a opção placa, além desta opção pode-se filtrar por tipo de utilização se é mensalista ou somente os não mensalistas, ou as trocas de pontos, e ainda selecionar apenas um tipo de lavagem especifica.

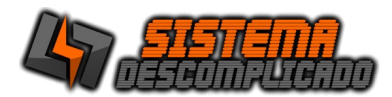

## PARÂMETROS DO SISTEMA :

| <b>a</b>                                                                           |                                                       |                | _        |         | ×  |
|------------------------------------------------------------------------------------|-------------------------------------------------------|----------------|----------|---------|----|
| Geral Envio de SMS                                                                 |                                                       |                |          |         |    |
| <ul> <li>✓ Auto impressão na entrada</li> <li>✓ Auto impressão na saída</li> </ul> | ☑ Impressora via Windows<br>□ Duplicar impressão Cupo | om Buscar      | Foto     |         |    |
| Seleciona máquina para back-up                                                     |                                                       |                |          |         |    |
|                                                                                    |                                                       | Selecionar     | 🗸 Backup | o ao Sa | ir |
|                                                                                    |                                                       |                |          |         |    |
| Texto do cupom de entrada                                                          | Margem Dir.                                           | Margem direita |          |         |    |
|                                                                                    |                                                       | via Windows    |          |         |    |
|                                                                                    |                                                       |                |          |         |    |
|                                                                                    |                                                       |                |          |         | •  |
|                                                                                    |                                                       |                |          | - Sair  | /  |

O parâmetro traz a possibilidade de alterar a foto utilizada como fundo do sistema possibilitando ao usuário a utilização do seu logo ou qualquer outra imagem que desejar, desde que em padrão jpg. Há ainda a possibilidade de inserir um texto que aparecerá no menu principal, e configurar a impressão automática após a entrada do veículo, e se o sistema utilizará uma impressora usb.

Pode-se ainda selecionar uma máquina para back-up. Caso deixe o campo em branco o sistema entenderá que todas as máquinas farão back-up.

Cabe salientar que esta tela de parâmetro é de suma importância pois é através dela que se definirá os valores a serem cobrados bem como o sistema de back-up, muito importante para a segurança dos dados aqui cadastrados.

Orientamos que as alterações efetuadas nesta tela poderão trazer um prejuízo financeiro considerável, portanto cuidado ao alterar estes dados.

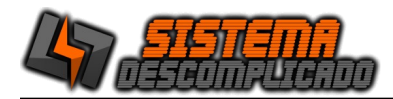

## CADASTRO DE LAVAGENS:

| <b>A</b>          |        |              |              | - 🗆 X        |
|-------------------|--------|--------------|--------------|--------------|
| Lavagens / Servie | ços    | / Prod       | dutos        | 2            |
| Descrição:        | Valor  | Pontos G     | anhos Por    | tos P/ Troca |
| LAVAGEM SIMPLES   | 50,    | 00           | 1            | 10           |
| Tipo de Lavagem   | Valor  | Ganha Pontos | Troca Pontos | ^            |
| LAVAGEM SIMPLES   | 50,00  | 1            | 10           |              |
| LAVAGEM COMPLETA  | 100,00 | 10           | 100          |              |
| TESTE             | 11,00  |              |              |              |
|                   |        |              |              | v            |
| Converting (1)    |        |              |              | Sair/E5)     |
|                   |        |              |              | San(FS)      |

No cadastro de lavagens insira os valores de pontos para os pontos ganhos com cada lavagem selecionada, insira os valores de pontos de troca para que o cliente possa trocar estes pontos por lavagens.

Para Editar de um duplo clique sobre o valor desejado, o campo ficará com a cor azul, digite o novo valor e depois pressione enter.

Para Incluir uma nova lavagem clique sobre uma linha qualquer, depois pressione o botão "Incluir", aparecerá uma nova linha em banco para ser preenchida.

Para Excluir uma linha segure pressionado o botão "EXCLUIR" aparecerá na tela uma mensagem de confirmação, pressionando a opção "Sim" a linha será deletada.

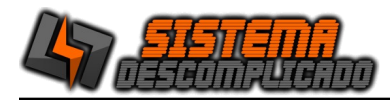

## MANUTENÇÃO DO BANCO DE DADOS

|                                                             | Manutenção                                                                                              | do banco de dados                                                                                           | - | - 🗆   | ×   |
|-------------------------------------------------------------|----------------------------------------------------------------------------------------------------|----------------------------------------------------------------------------------------------------|---|-------|-----|
|                                                             |                                                                                                    |                                                                                                    |   |       |     |
| agtr<br>agtr<br>con:<br>entr<br>entr<br>espe<br>exar<br>log | ansporte<br>ansporte1<br>sulta corri<br>ada corri<br>ada1 corri<br>ecialidade<br>mes corri<br>corrigido | corrigido !!!<br>corrigido !!!<br>igido !!!<br>gido !!!<br>rigido !!!<br>- corrigido !!!<br>gido !!!<br>!!! |   |       |     |
|                                                             | <u></u>                                                                                                 |                                                                                                    |   | 8     |     |
| Orga                                                        | nizar(F1)                                                                                               | Banco de dados                                                                                              |   | Sair( | F5) |

A Sistema Descomplicado desenvolveu, ao longo de sua experiência, as rotinas necessárias para a manutenção de banco de dados. Estas rotinas de manutenção de banco de dados, permite a reconstrução automática de toda a estrutura de tabulação parametrizada, o que confere agilidade e confiabilidade, sem mencionar a total autonomia em relação ao banco de dados.

As etapas de manutenção de banco de dados passam pela etapa de identificação de layout, execução das rotinas para recuperação do banco e por fim, a verificação da integridade do banco.

Caso as rotinas automáticas não resolvam o problema ligue para nosso suporte.

O Botão Organizar da inicio as rotinas de recuperação do banco de dados.

O Botão Banco de dados força a iniciação do banco de dados junto com o Windows.

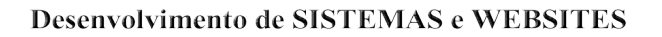

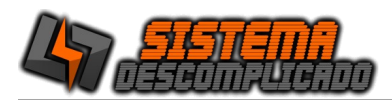

## CÓPIA DE SEGURANÇA:

Quando o usuário fecha o sistema ele verifica se a opção do parâmetro esta selecionada para fazer o back-up automático, esta opção é recomendada pois traz maior segurança para o sistema. O back-up abrirá uma tela fazer o back-up e fechar automaticamente.

Para fazer o back-up manualmente, clique em Auxiliares/ "**Copia de Segurança**" que está localizada parte na superior da tela do menu, em seguida abrirá uma tela, onde poderá ser feita a Cópia de Segurança do seu <u>'banco de dados</u>' na aba "**Copiar**".

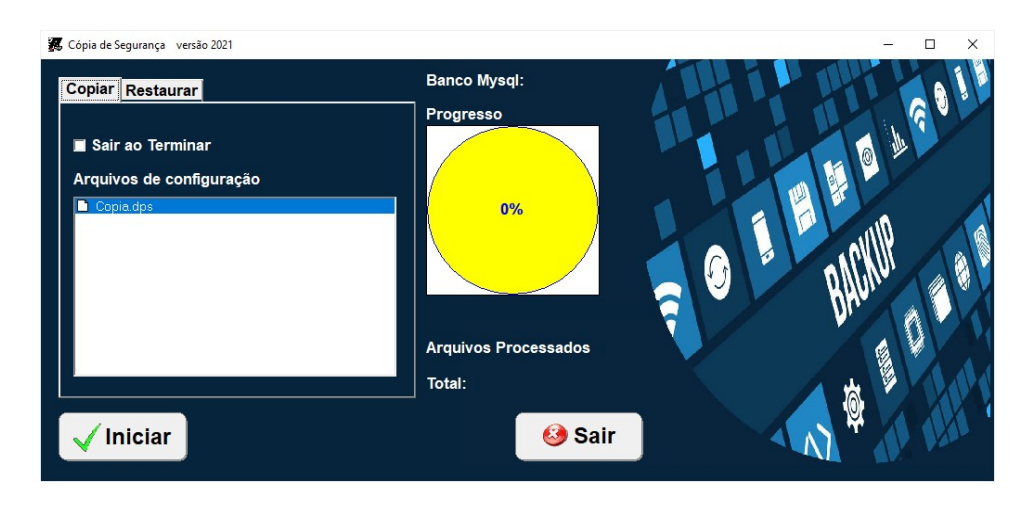

Para editar o arquivo de configuração do back-up abra o arquivo Copia.dps em modo texto. Para acrescer mais pastas no back-up insira linhas na parte de "[Arquivos]", como

inseridos abaixo, sempre acrecendo +1 na linha "Arq", e finalizando com o comando \*.\* /S para que copie todos os arquivos da pasta.

Ex.

[Arquivos] Arq0=c:\mysql\data\\*.\* /S Arq1=c:\MeuDocs\\*.\* /S Arq2=c:\Email\\*.\* /S

A pasta de destino fica em "[Outros]", altera a linha "Drive=" colocando o destino desejado. Drive=c:\copia\

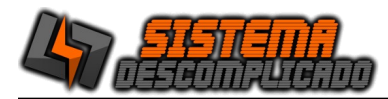

## CÓPIA DE SEGURANÇA – RESTAURAR:

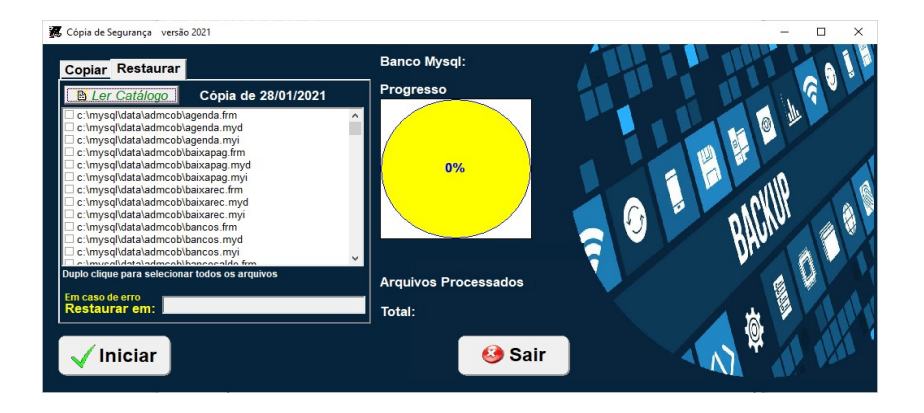

Clicando na aba "**Restaurar**" mostrará uma nova tela onde poderá ser feito a restauração do seu <u>'banco de dados'</u>. Clique no botão "Ler Catalogo" Selecione o back-up que deseja restaurar. Os arquivos são gravados da seguinte forma:

"Nome do arquivo" + "Mes" + "Ano" . BKP

Após selecionar o Back-up será listado todos os arquivos que estão gravados, de um duplo clique sobre um deles para selecionar todos

Normalmente os arquivos estão em uso pelo banco de dados, e não será possível sobrescrever os arquivos gerando um erro na restauração, para que isso não ocorra é possível fazer de duas formas.

- Restaurar em pasta diferente da C:\Mysql, preenchendo a opção "Restaurar em" o Programa colocará os arquivos na pasta que desejar, depois da descompactação copie e cole os arquivos na pasta correta(C:\Mysql\Data).

- Outra opção é parar o serviço do banco de dados pelo Windows, clique com o botão direito do mouse sobre o semáforo que estará com a luz verde acesa, selecione a opção "Windows NT", selecione a opção "Stop the Service", o semáforo ficará com a luz vermelha acesa, Clique no botão "Iniciar" do sistema de back-up, após o término da restauração clique novamente no semáforo e selecione a opção "Start The Service", o semáforo ficará novamente com a luz verde acesa.

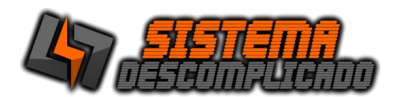

#### USANDO AS PESQUISAS

desejado independente em posição.

No item Opções Clique sobre a seta para abrir os itens que estão disponíveis para a pesquisa , selecionando uma das opções com um clique, utilize o campo texto para definir a pesquisa.

Após efetuar uma pesquisa é possível ordenar o resultado da lista apenas clicando nos títulos. Para reordenar basta clicar em outro título ou refazendo a pesquisa.

Clique duas vezes na linha desejada para sair da pesquisa e ir para a tela de cadastro.

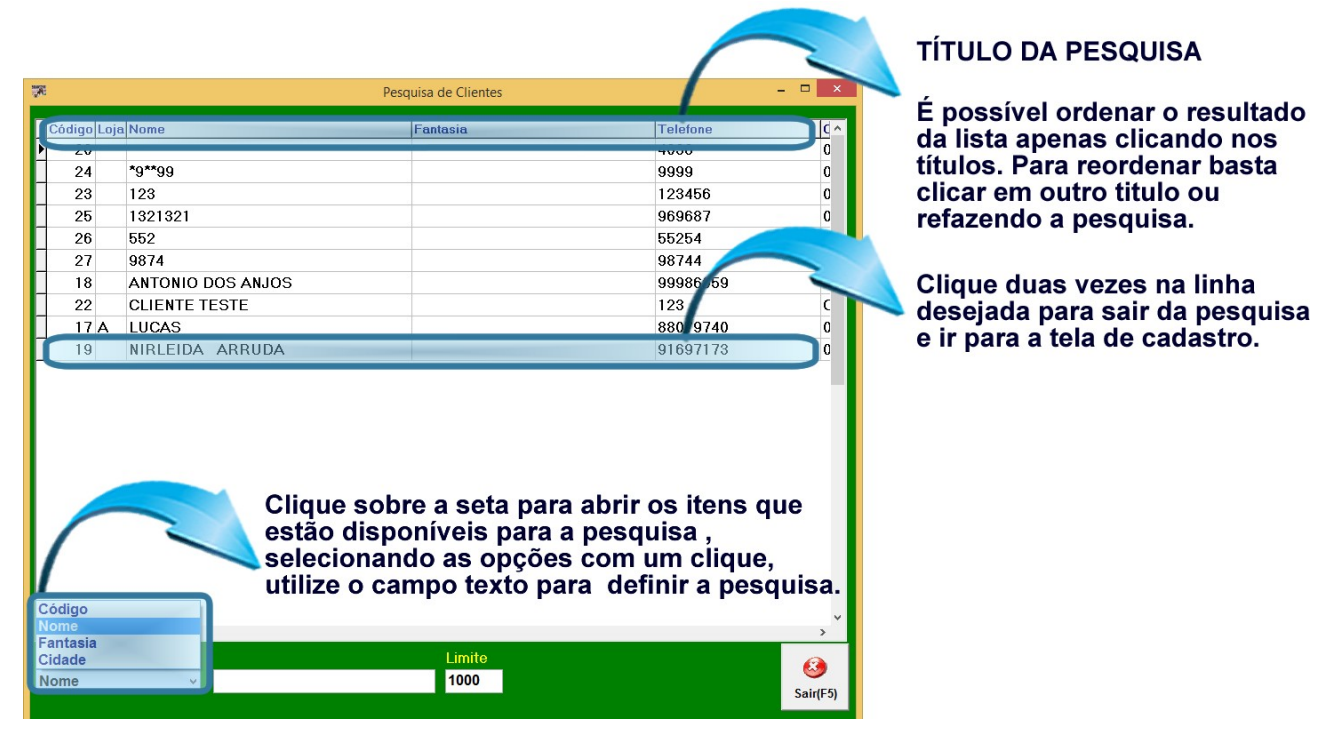

O campo Texto é utilizado para filtrar um determinado tipo de item na ordem crescente, o mesmo está ligado diretamente ao tipo de Opção que for escolhida. Ex.: Selecionando a Opção (Código) para a pesquisa e digitando no campo Texto o número (1), os resultados da pesquisa serão: 1, 10, 11. Pois todos têm o carácter

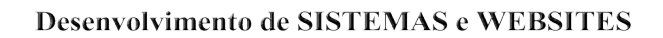

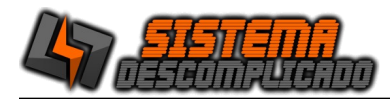

#### LOG DE EVENTOS DO SISTEMA

|         |            |          |                                                     | 0        |
|---------|------------|----------|-----------------------------------------------------|----------|
| Usuário | Data       | Hora     | Ação                                                | <u>^</u> |
| ▶ 1     | 11/03/2021 | 20:35:08 | Exclusão do Cliente>CARLOS HENRIQUE BARBAROTO DONAT | 0        |
| 1       | 11/03/2021 | 20:35:05 | Exclusão do Cliente>CLEBER AUGUSTO CABRAL           | =        |
| 1       | 11/03/2021 | 20:34:42 | Exc. produto 1 - TESTE                              |          |
| 1       | 11/03/2021 | 20:34:40 | Exc. produto 2 - 123123                             |          |
| 1       | 11/03/2021 | 20:34:38 | Exc. produto 3 - AÇÃO PENAL                         |          |
| 1       | 11/03/2021 | 20:34:36 | Exc. produto 4 - ACORDO JUDICIAL                    |          |
| 22      | 02/02/2021 | 12:33:03 | LICENÇA:99999999Zx?0x%xR@B SAIDA                    |          |
|         | 02/02/2021 | 12:16:33 | LICENÇA:99999999Zx?0x%xR@B Entrada                  |          |
| 1       | 02/02/2021 | 12:16:27 | LICENÇA:99999999xTG*!3%xS_ SAIDA                    |          |
|         | 02/02/2021 | 12:15:54 | LICENÇA:99999999xTG*!3%xS_ Entrada                  |          |
| 1       | 28/01/2021 | 16:27:49 | SAIDA                                               |          |
| 1       | 28/01/2021 | 16:21:52 | SAIDA                                               |          |
| 1       | 28/01/2021 | 16:19:31 | SAIDA                                               |          |
|         | 28/01/2021 | 16:16:39 | SAIDA                                               |          |
|         | 28/01/2021 | 15:14:27 | SAIDA                                               |          |
| 1       | 28/01/2021 | 15:04:56 | SAIDA                                               |          |
|         | 28/01/2021 | 15:04:13 | SAIDA                                               |          |
|         | 28/01/2021 | 15:01:50 | SAIDA                                               |          |
| 1       | 28/01/2021 | 14:55:45 | SAIDA                                               |          |
|         | 28/01/2021 | 14:53:13 | SAIDA                                               |          |
|         | 28/01/2021 | 13:43:37 | SAIDA                                               |          |
|         | 28/01/2021 | 13:43:04 | SAIDA                                               |          |
| _       |            |          |                                                     | *        |
| •       |            | _        |                                                     | •        |
| Ordem   |            | contend  | 0                                                   |          |
|         | <b>.</b>   |          |                                                     | Caluff   |
|         |            |          | Imprimir(F6)                                        | Sair(F5) |

O log de eventos gravará todas as ações críticas do sistema, todas as exclusões e alterações do parâmetro, que poderá ser consultado para auditoria do sistema, criando uma maior confiabilidade dos dados cadastrados.

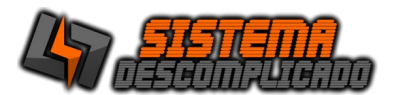

# RELATÓRIOS

| 1 |                                                                                   |        |           |          | Print Preview                       |                                | - d × |
|---|-----------------------------------------------------------------------------------|--------|-----------|----------|-------------------------------------|--------------------------------|-------|
|   |                                                                                   |        |           |          |                                     |                                |       |
|   | SISTEMA DESCOMPLICADO<br>RUA CAPITÃO GUSTAVO LAURO KORTE, 164<br>VILA NOVA MAZZEI |        |           |          |                                     | Pag.: 1<br>21/11/2019<br>11:16 |       |
|   | LOG DE OPERAÇÕES                                                                  |        |           |          |                                     |                                |       |
|   |                                                                                   |        |           |          |                                     |                                |       |
|   | Usuário                                                                           | Número | Data      | Hora     | Ação                                |                                |       |
|   | 1                                                                                 | 149    | 21/11/201 | 11:16:21 | Exc. produto 5 - PROCESSO 1         |                                |       |
|   | 1                                                                                 | 148    | 21/11/201 | 11:16:11 | Exclusão do Cliente>CLIENTE JODE    |                                |       |
|   |                                                                                   | 147    | 21/11/201 | 11:15:48 | LICENÇA:73925623R@V XxN4OxB Entrada |                                |       |
|   | 1                                                                                 | 146    | 21/11/201 | 11:14:52 | LICENÇA:73925623D*SRQUR%x O SAIDA   |                                |       |
|   | 1                                                                                 | 145    | 21/11/201 | 11:09:37 | Refazendo CR.22 Ped.5               |                                |       |
|   | 1                                                                                 | 144    | 21/11/201 | 11:09:37 | Refazendo CR.19 Ped.5               |                                |       |
|   | 1                                                                                 | 143    | 21/11/201 | 11:09:37 | Refazendo CR.20 Ped.5               |                                |       |
|   | 1                                                                                 | 142    | 21/11/201 | 11:09:37 | Refazendo CR.21 Ped.5               |                                |       |
|   |                                                                                   | 141    | 21/11/201 | 11:04:01 | LICENÇA:73925623D*SRQUR%x O Entrada |                                |       |
|   |                                                                                   | 140    | 21/11/201 | 11:00:52 | LICENÇA:73925623 I*WS%xGM SA IDA    |                                |       |
|   |                                                                                   | 139    | 21/11/201 | 11:00:14 | LICENÇA:73925623 I*WS%xGM Entrada   |                                |       |
|   |                                                                                   | 138    | 19/11/201 | 16:27:13 | LICENÇA:73925623UC%x&UI*UA Entrada  |                                |       |
|   |                                                                                   | 137    | 19/11/201 | 16:13:34 | LICENCA:73925623VD?JTW29JJ Entrada  |                                | ,     |

## 

**Zoom -** possibilitará a escolha do tamanho da visualização do documento.

## H 4 + H

**Seleção –** permitirá a escolha do primeiro, do anterior, do próximo e último documento para ser visualizado.

5

**Setup –** possibilitará a escolha da impressora que será utilizada para impressão do relatório.

# 6

Imprimir – Imprime o relatório.

# 

**Salvar –** possibilitará o documento ser salvo em formato de arquivos como Excel, Word, Html, PDF entre outros.

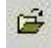

Abrir – permitirá abrir relatórios já salvos pelo sistema no formato QRP(QuickReport).

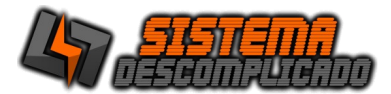

#### INFORMAÇÕES GERAIS :

O sistema realiza backup automático, após fechar o sistema é realizado um novo backup, tornando a utilização do sistema mais seguro, que pode ser configurado pelo parâmetro do sistema.

Oferecemos um serviço de Backup Online, resolve a necessidade de backup com a garantia de armazenamento dos dados fora da empresa, totalmente seguro, sem a necessidade de investimentos em softwares de backup, fitas, unidades de armazenamento e movimentação física dos dados. Ligue para os telefones de suporte ou pelo Whatsapp.

Os sistemas desenvolvidos funcionam com qualquer computador que tenha instalado o sistema operacional Windows, podendo ser instalados em equipamentos que tenham características menores que apresentados como requisitos mínimos, mas isso deixará o sistema mais lento, os requisitos são para um bom funcionamento do sistema.

Linguagem de programação: DELPHI.

Banco de dados: MySql 4.0.13.

Alguns relatórios utilizam a impressão direta pela porta da impressora(impressão em 40 colunas) enviando o comando direto para a porta LPT1, COM1 ou uma USB001(veja a configuração nas video aulas).

Outros relatórios de controle gerenciais são visualizados na tela e pode ser impressos em impressora comum como as de jato de tinta e laser.

Um detalhe antes de adquirir o equipamento é verificar se a porta de comunicação da impressora está disponível no computador( Impressoras antigas se comunicam pela porta LPT1 e os computadores novos normalmente não possuem esta porta ).

## **REQUISITOS MÍNIMOS DO EQUIPAMENTO PARA MELHOR FUNCIONAMENTO**

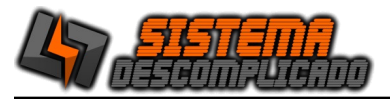

DO SISTEMA:

SERVIDOR: CPU: provido de Processador de 1.00 Ghz. Memória: 128 mb. Disco Rígido (armazenamento): espaço disponível mair que 1 Gb. (A instalação ocupa 150 mb, mas este espaço é importante para o bom funcionamento do Windows) Resolução mínima dos monitores: 800x600.

COMPUTADORES CONECTADOS CPU: provido de Processador de 233 mhz. Memória: 128 mb. Resolução mínima dos monitores: 800x600.

Para mais informações entre em contato conosco através do site:

http://www.sistemadescomplicado.com.br